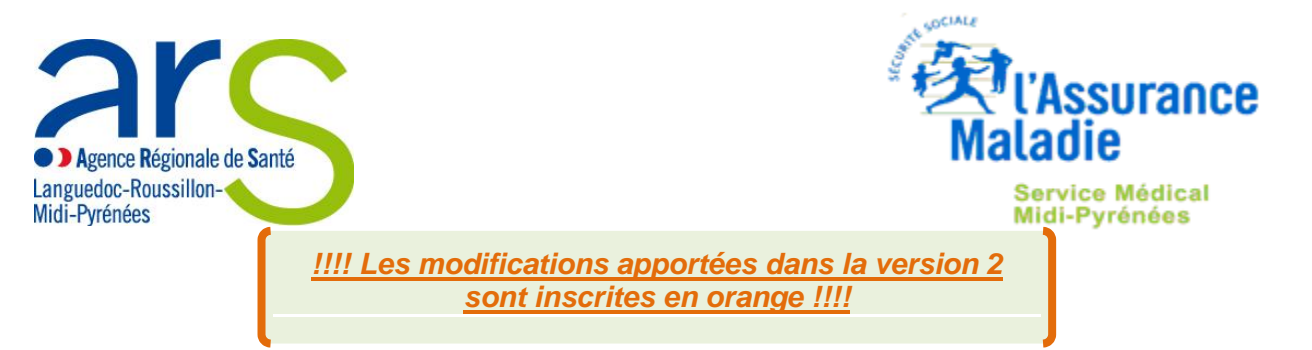

Guide méthodologique d'aide au remplissage du rapport d'étape annuel (REA) du contrat de bon usage des médicaments, produits et

# prestations (CBUMPP2014-2018)

# Année 2015

Pour les établissements des départements 09, 12, 31, 32, 46, 65, 81, 82

Rappel du calendrier REA et modalités de fixation du taux de remboursement

| Quoi                                    | Qui                   | Quand                                                         |
|-----------------------------------------|-----------------------|---------------------------------------------------------------|
| Rapport d'étape année civile<br>N-1     | Etablissement         | Avant le 1 <sup>er</sup> avril année N                        |
| Proposition de taux de<br>remboursement | Directeur Général ARS | Avant le 15 mai                                               |
| Observations écrites<br>éventuelles     | Etablissement         | Dans les 10 jours suivant<br>communication du taux<br>proposé |
| Arrêt du taux de<br>remboursement       | Directeur Général ARS | Au plus tard le 15 juin année N                               |
| Application du Taux de<br>remboursement | Assurance Maladie     | Du 1 <sup>er</sup> juillet année N<br>au 30 juin année N+1    |

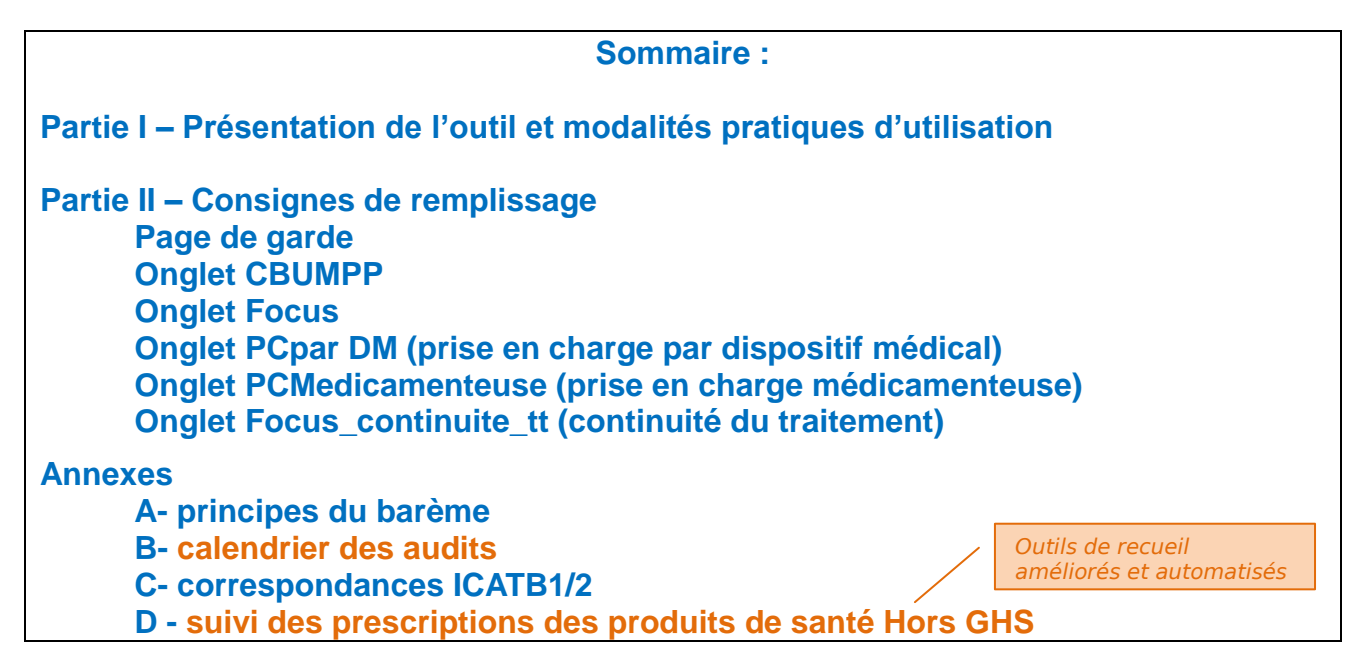

# Partie I – Présentation de l'outil et modalités pratiques d'utilisation

L'outil informatique est développé sous Excel (compatible avec versions 2003-2007 et 2010).

Le Rapport d'Etape Annuel est pré-identifié et pré-renseigné (notamment avec les résultats des indicateurs nationaux) pour chaque établissement. Il lui est donc propre.

En conséquence les fichiers ne peuvent pas être échangés entre établissements.

Une zone de commentaires a été prévue dans le cas où l'établissement de santé souhaiterait corriger des données pré-renseignées erronées. A défaut, il peut faire figurer ses remarques sur un fichier Word annexe en précisant le critère concerné.

Les feuilles de calcul contiennent des programmes (ou macros), des formules et des liens entre elles ; les cellules qui les contiennent sont en principe masquées et/ou protégées en écriture mais **il est impératif de :** 

ne pas ajouter ou supprimer de ligne ou de colonne

et ne pas modifier l'emplacement des feuilles.

Ainsi, après téléchargement, à l'ouverture du fichier, un message (parfois sous forme d'une bande jaune ou message d'avertissement) peut apparaitre selon votre version de Microsoft Excel : Il convient de cliquer sur **«Activer la modification»** et/ou **«Activer le contenu »** et/ou **« Activer les macros »** … afin de pouvoir remplir les grilles, activer les boutons **«** contrôles **»** et obtenir les résultats.

## Excel Version 2010 :

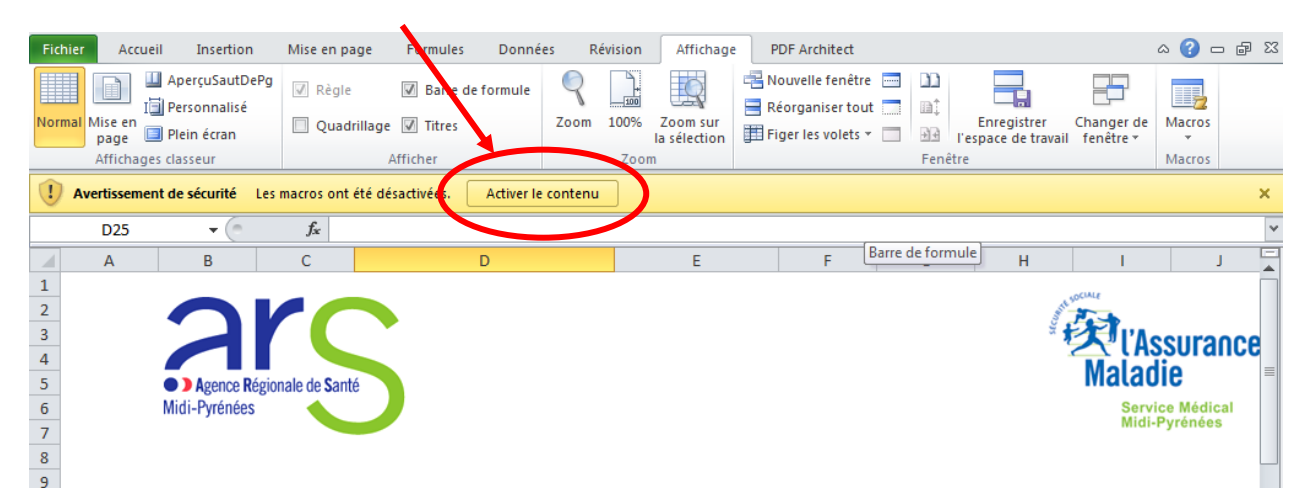

# Excel Version 2007 :

| co                                                                                                    | Couper<br>La Copier<br>Presse-papiers 5                                                                            | Calibri     •     11     •     A*     •     •     •     •     •     •     •     •     •     •     •     •     •     •     •     •     •     •     •     •     •     •     •     •     •     •     •     •     •     •     •     •     •     •     •     •     •     •     •     •     •     •     •     •     •     •     •     •     •     •     •     •     •     •     •     •     •     •     •     •     •     •     •     •     •     •     •     •     •     •     •     •     •     •     •     •     •     •     •     •     •     •     •     •     •     •     •     •     •     •     •     •     •     •     •     •     •     •     •     •     •     •     •     •     •     •     •     •     •     •     •     •     •     •     •     •     •     •     •     •     •     •     •     •     •     •     •     •     •     • | Standard         •           99         %         000         568         493           Nombre         19 | Mis |
|----------------------------------------------------------------------------------------------------|----------------------------------------------------------------------------------------------------|----------------------------------------------------------------------------------------------------|----------------------------------------------------------------------------------------------------|-----|
|                                                                                                    | Avertissement de sécurité Les macro<br>D25 + 6                                                                     | is ont été désactivées. Options                                                                                                    |                                                                                                    |     |
| 1 22 3 4 55 6 7 8 9 10 11 22 13 14 15 16 17 13 14 15 16 17 17 13 14 15 16 17                             | A B C<br>Agence Regionale de Sante<br>Mais Fyretories<br>Contrat de Bc                                             | Options de sécurité Microsoft Office      Alerte de sécurité - Macro      Les marcs ont été désactivées. Les macros peuvent contenir des virus ou d'autres dangers     pour la decurité. Nactove pas ce contenu, seuf si vous êtes certain que la source du fichier     est rible.     Avyrtissement : il est impossible de vérifier que ce contenu provient d'une source     fishe. A moins qu'il offre des fonctionnalités importantes et que vous approuviez     sé source, labsacctué.     La dintos     Chemin d'accès au fichier : N:\ Centre Hospitalier Universitaire de Toulouse_testSP.adem                                                                                                    | MN                                                                                                    |     |
| 18<br>19<br>20<br>21<br>22<br>23<br>24<br>25<br>26<br>27<br>28<br>30<br>31<br>32<br>33<br>34<br>35<br>36 | Numero Finess : <u></u><br>Pour l'établissement : <u>Cent</u><br>Département : <u>31</u><br>Tampon Etablissement : | Me grotéger de tout contenu inconnu (recommandé) <ul> <li>Activer ce contenu</li> </ul> Ouvrir le Centre de gestion de la confidentialité         OK         Annuler                                                                                                    |                                                                                                    |     |

# Excel Version 2003 :

Voir la procédure microsoft au lien suivant :

http://office.microsoft.com/fr-fr/excel-help/autoriser-l-execution-de-macros-HP001119579.aspx

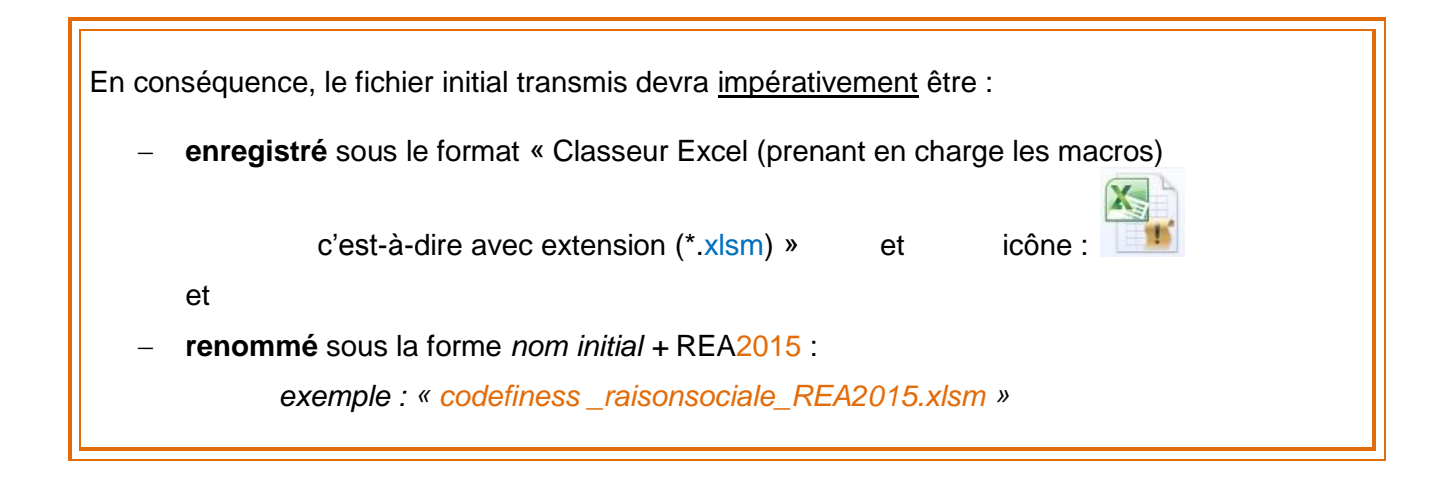

La **navigation** d'un volet à l'autre est possible d'un simple clic au niveau de la barre d'onglets située en bas de page :

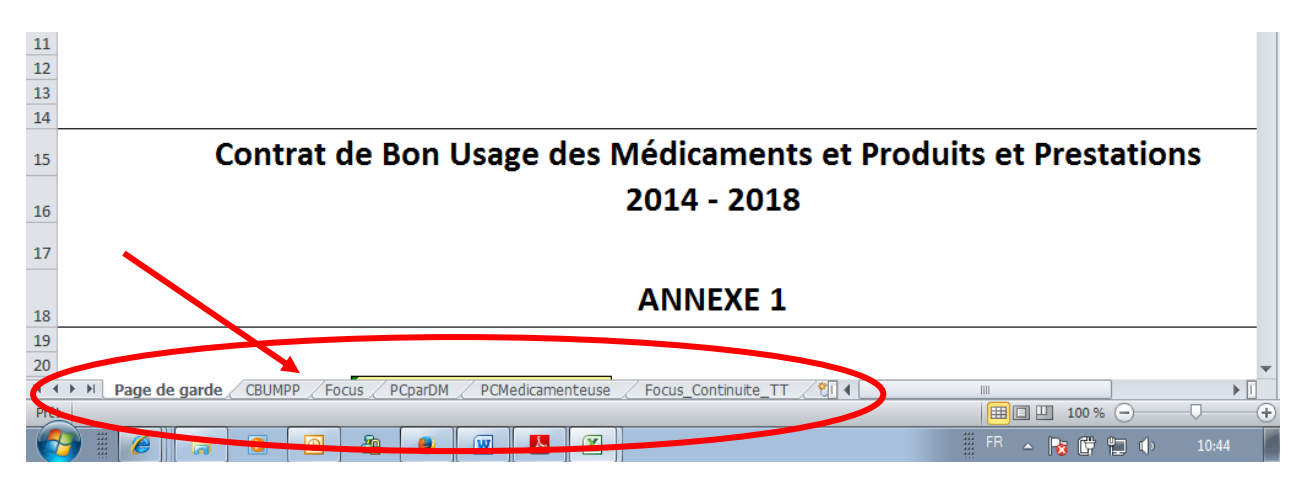

Le Rapport d'Etape Annuel (REA) est présenté sous forme de **check-list** c'est-à-dire une liste de critères à vérifier *a posteriori* pour s'assurer que tout a été fait.

L'onglet « CBUMPP » reprend l'ensemble des engagements conformes au contrat-type :

des liens hypertexte permettent d'accéder aux onglets suivants

| B                                                                                                    | С                                | D                         | J        | К | L        | M        | B        |   |
|----------------------------------------------------------------------------------------------------|----------------------------------|---------------------------|----------|---|----------|----------|----------|---|
| 2 3 - Désignation du RSMQPCM-DM (responsable du système de management de la qualité de la prise en cha                                                                                                    | arge médicamenteuse et par       | r dispositifs médicaux) : |          |   |          |          |          | - |
| Le RSM0PCM-DM est désigné oonjointement par le directeur et le président de la CME ou CfME. Ses<br>missions sont définies.                                                                                  | Oui<br>Non                       | Oui                       | 3        | A | A saisir | A saisir | 0        |   |
| 4 - Système documentaire concernant la prise en charge médicamenteuse (article 6 - arr06/04/11) et par DM                                                                                                   | :                                | •                         |          |   |          |          | -        |   |
| 5 Le système documentaire est :                                                                                                    |                                  |                           |          |   |          |          |          | ٦ |
| <ul> <li>Fonctionnel et intégré au système documentaire institutionnel</li> </ul>                                                                                                    |                                  |                           |          |   |          |          |          |   |
| <ul> <li>7 Diffusé et accessible à tout moment au personnel impliqué directement ou indirectement</li> </ul>                                                                                                | Oui                              |                           |          | _ |          |          |          |   |
| 8 - Revu avec une périodicité définie                                                                                                    | Non                              | Uui                       | 2        | В | A saisir | A saisir | 0        |   |
| 9 - Appliqué                                                                                                    |                                  |                           |          |   |          |          |          |   |
| <ul> <li>Compatible avec les règles de traçabilité et de respect du secret médical et professionnel</li> <li>- Comprend les préconisations en terme de prescription élaborées par la CME ou CfME</li> </ul> |                                  |                           |          |   |          |          |          |   |
| *La direction formalise et communique au personnel impliqué directement ou indirectement, les responsabi                                                                                                    | ilités, <sub>Oui</sub>           |                           |          |   |          |          |          | _ |
| les autorités et délégations de responsabilité à toutes les étapes du processus dans le respect de la<br>règlementation et des compétences en vigueur                                                       | Partiellement<br>Non             | - And                     | 1        | C | A saisir | A saisir | 0        |   |
| *Focus sur le système documentaire de la prise en charge par DMI (prévus aux articles R5212-36 à 42 du C<br>1 'arr.du 26/01/07)                                                                             | SP et 🖛 onglet PCparDM           |                           |          |   |          |          | 0        |   |
| Page 1 Focus sur le système documentaire de la prise en charge médicamenteuse                                                                                                    | onglet PCMédica                  | amenteuse                 |          |   |          |          | 0        |   |
| 5 Etude des risques en lien avec la prise en charge par DM                                                                                                    | onglet PCparDM                   |                           |          | ] |          |          | 7        |   |
| 16 5bis Etude des risques en lien avec la prise en charge médicamenteuse                                                                                                    | onglet PCMédica                  | amenteuse                 |          | ] |          |          | 11       | Ī |
| 27                                                                                                    |                                  |                           |          | 1 |          |          |          | _ |
| 8 6 La formation sur l'iatrogénie de la prise en charge médicamenteuse                                                                                                    | onglet PCMédica                  | amenteuse                 |          |   |          |          | 0        | _ |
| 9                                                                                                    |                                  | 1                         |          | - |          |          |          |   |
|                                                                                                    | - Ongiet POCOS                   |                           |          |   |          |          | 0        | - |
| 22 8 Dispositions applicables à l'ensemble des DM et aux DM soumis aux règles particulières de tractibilité                                                                                                 |                                  |                           |          | 1 |          |          |          |   |
| 3 8bis Dispositions applicables à l'ensemble des médicaments (art.13 - arr.06/04/11) et aux stupéfiants                                                                                                    | <ul> <li>onglet PCMéd</li> </ul> | licamenteuse              |          | 1 |          |          | 0        | - |
| 34                                                                                                    |                                  |                           |          | ] |          |          |          |   |
| 5 -Informatisation de la prise en charge par DM                                                                                                    | onglet PCparDM                   |                           |          | 1 |          |          | 0        |   |
| 6 bis - Informatisation de la prise en charge médicamenteuse                                                                                                    | onglet PCMédica                  | amenteuse                 | <u> </u> | 1 |          |          | 9        | _ |
|                                                                                                    |                                  |                           |          | - |          |          |          | _ |
| Page de garde CBUMPP Focus PCparDM PCMedicamenteu                                                                                                    | ise Focus Contin                 | uite TT                   |          |   |          |          | <b>1</b> | F |

dans lesquels sont détaillés les critères correspondants.

## Pour le REA 2015, l'établissement renseigne :

• les résultats 2015 (colonne O de chaque onglet) (les résultats 2014 sont maintenus visibles

|        | H |    |                                                                                                    |                             |               |                      |                 |        |                   |                   |               |        | 1 |
|--------|---|----|----------------------------------------------------------------------------------------------------|-----------------------------|---------------|----------------------|-----------------|--------|-------------------|-------------------|---------------|--------|---|
| Volets | C | a. | В                                                                                                    | С                           | D             | J                    | K               |        | L                 | м                 |               | R      | Ξ |
| figés  |   | 2  | ENGAGEMENTS                                                                                                    |                             |               |                      | Cont            | rôle C | UMPP              | TOTAL             | L             | 31     | 1 |
| pour   | ſ | 3  |                                                                                                    | Type de réponses            | Cible<br>2014 | Point<br>Pondération | Pondéi<br>(A, B |        | Etat des<br>lieux | Résultats<br>2014 |               | Points | = |
| les    | U | 4  | TRE LOBLIGATIONS GENERALES                                                                                                    |                             |               |                      |                 |        |                   |                   |               | 31     | ۲ |
| titroo |   | 5  | hapitre l : Amélioration et sécurisation de la prise en charge thérapeutique des pation                                                                                                    | ents                        |               |                      |                 |        |                   |                   |               | 28     |   |
| unes   |   | 6  | Management de la qualité (arrêté du 6 avril 2011)                                                                                                    |                             |               |                      |                 |        |                   |                   |               |        |   |
|        |   | 7  | 1 - Système de management de la qualité - exigences générales (article 3 - arr06/04/11; art.L6111-2 CSP)                                                                                                    |                             |               |                      |                 |        |                   |                   |               |        |   |
|        |   | 8  | l.1.2 - Engagement de la direction et du pdt de CME (article 4 - arr06/04/11; art.L6144-1 et 6161-2 du CSP)                                                                                                    |                             |               |                      |                 |        |                   |                   | i             |        |   |
|        |   | 9  | L'établissement dispose d'un système de management de la qualité visant à assurer la qualité et la sécurité de la<br>prise en charge médicamenteuse <u>et par DMI</u> du patient. Ce SMIQ s'inscrit dans la politique d'amélioration<br>continue de la qualité et de la sécurité des soins et la gestion des risques associés aux soins de l'établissement<br>mentionnées à l'art. L6111-2 du CSP. | Oui<br>Partiellement<br>Non | oui           | 3                    | ٨               |        | A saisir          | A saisir          | $\mathcal{I}$ | 0      |   |
|        |   |    |                                                                                                    |                             |               |                      |                 |        |                   |                   |               |        |   |

## Les cellules prévues à cet effet sont identifiées :

- soit par le texte « A saisir ». Un clic sur la cellule permet d'afficher la liste déroulante de choix dans laquelle il convient de sélectionner la réponse.
- soit par un fond de couleur. La réponse n'est pas figée dans le cadre d'une liste déroulante de choix ; elle est attendue sous forme de valeur chiffrée, date, *etc.* en fonction de l'item.

| 37 | Une évaluation des pratiques en matière de qualité des prescriptions a été réalisée dans les trois dernières<br>années. ( <i>Nem ATBA1</i> 1)                                                                                               | Oui<br>Non              | Den                                           | 1 | С | A saisir | A saisir | 0   |   |
|----|----------------------------------------------------------------------------------------------------|-------------------------|-----------------------------------------------|---|---|----------|----------|-----|---|
| 38 | Résultats de la certification sur les activités MCD, HAD et Dialyse et suivi des actions<br>d'amélioration entreprises entre 2 visites de la HAS sur les critères relatifs à la prise en<br>charge médicamenteuse et dispositifs médicaux : | Source : rapport<br>HAS | si<br>établissem<br>ent minte<br>MCOUHA<br>TI |   |   |          |          |     |   |
| 39 | Version de la certification                                                                                                    | V2010, V2014            | version                                       |   |   | A saisir | A saisir |     |   |
| 40 | Date de la visite initiale :                                                                                                    | jj/mm/aa                | date                                          |   |   |          |          |     | / |
| 41 | Critère 20a : Management de la prise en charge médicamenteuse du patient                                                                                                    |                         |                                               |   |   |          |          |     |   |
| 42 | * cotation du critère                                                                                                    | A/B/C/D                 | résultat                                      |   |   |          | Assiri   |     |   |
| 43 | <ul> <li>décision : absence de manquements ou d'insuffisances constatés, recommandation, réserve, réserve<br/>majeure</li> </ul>                                                                                                    | niveau                  | Pas de<br>réserve ni<br>de réserve<br>maieure |   |   | A saisir | A saisir |     |   |
|    |                                                                                                    | 1                       |                                               |   |   |          |          | 1 1 |   |

**Pour les critères chiffrés** correspondant à un taux, le renseignement des deux données numérateur et dénominateur déclenchera le calcul automatique de l'indicateur «**taux** de ....».

|     | А | В                                                                                                    | С  | D                                   | J | К                    | L    | Μ |  |
|-----|---|----------------------------------------------------------------------------------------------------|----|-------------------------------------|---|----------------------|------|---|--|
| 112 |   | Taux de lits et places MCO, HAD, Dialyse bénéficiant d'une analyse<br>pharmaceutique de la prescription complète du patient (indicateur I3<br>national) | %  | calcul<br>automatiqu<br>e : nb1/nb2 |   |                      | 29%  |   |  |
| 113 |   | Nombre de lits et places bénéficiant d'une <b>analyse</b> pharmaceutique de la<br>prescription complète du patient                                      | nb | nb1                                 |   |                      | 866  |   |  |
| 114 |   | Nombre de lits et places installés                                                                                                    | nb | nb2                                 |   |                      | 2855 |   |  |
| 115 |   | Taux de lits et places bénéficiant d'une analyse pharmaceutique de la<br>prescription complète du patient (indicateur 14 national)                      | %  | calcul<br>automatiqu<br>e : nb1/nb2 |   | Non priven<br>compte | 32%  |   |  |
| 116 |   | Nombre de lits et places <u>MCO, HAD, Dialyse</u> bénéficiant d'une délivrance<br>nominative pour l'ensemble des médicaments prescrits au patient       | nb | nb1                                 |   |                      |      |   |  |
| 117 |   | Nombre de lits et places installés en MCO, HAD, Dialyse                                                                                                 | nb | nb2                                 |   |                      | 2279 | 0 |  |

En fonction de l'activité de l'établissement, l'outil REA préfigure la réponse à certains critères en « **non applicable** » (cellules colorées en noir) ; conformément aux règles de barème, le nombre de points maximum a alors été d'ores et déjà attribué. L'établissement n'a pas à les compléter.

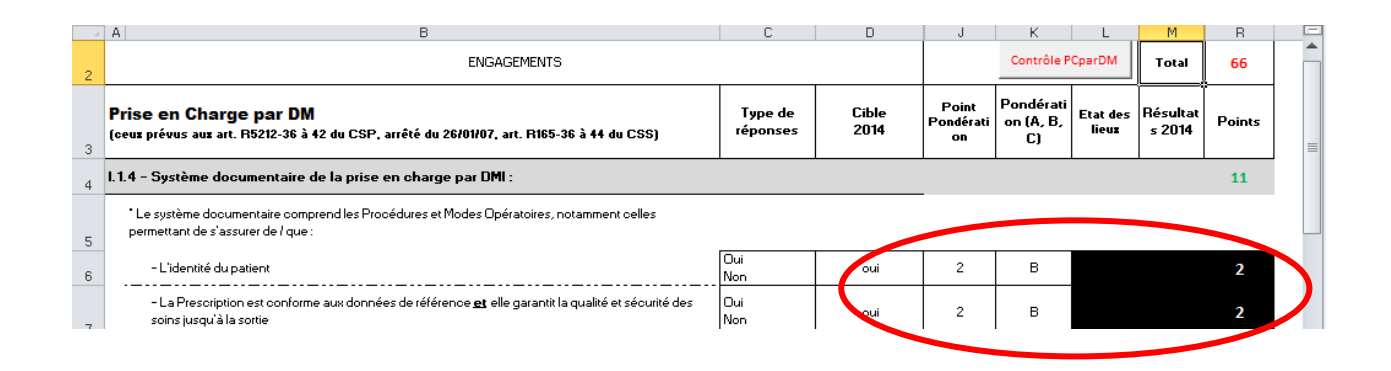

Toutes les réponses, y compris les résultats « Non pris en compte » dans le barème, contribuent à l'évaluation du rapport d'étape :

Les points relatifs au critère « *Le Dispositif de suivi et l'évaluation qui en est faite figurent dans le REA* » du « *Titre II : Procédure d'Autoévaluation* » sont donc attribués de la manière suivante :

- l'engagement est réputé atteint et la réponse est « oui » si tous les critères ont été renseignés,
- l'engagement est réputé non atteint et la réponse est « non » en l'absence de renseignement de certains critères sans justification pertinente.

Ainsi, **un bouton** « **contrôle** » est placé en haut de chaque feuille : à la fin de la saisie de la feuille, cliquer sur le bouton. Un message apparait si toutes les cellules n'ont pas été renseignées : les cellules non complétées de la colonne « **résultat 2015** » sont <u>indiquées l'une après l'autre</u>.

|    | Α                                                                                                    |                                                                                              | В                                     | С                        | J                    | к                         | L               | м                 | R      | s |
|----|----------------------------------------------------------------------------------------------------|----------------------------------------------------------------------------------------------|---------------------------------------|--------------------------|----------------------|---------------------------|-----------------|-------------------|--------|---|
| 2  | ENGAGEM                                                                                                    | ENTS                                                                                         |                                       |                          | (                    | Contrô                    | le Focus        | Total             | 1      |   |
| 3  | Focus                                                                                                    |                                                                                              | Type de<br>réponses                   | Cible<br>2014            | Point<br>Pondération | Ponutication<br>(A, B, C) | Etstaes<br>lieu | Résultats<br>2014 | Points |   |
| 4  | (I.1.2) La politique dédiée aux médicaments et aux dispositifs médicaux<br>av. RS212-36 à 4.2 du CSP? dans les établissements de santé est élabo<br>du CSP                                                        | stériles <i>(pour la CBUMPP limités aux in</i><br>rée conformément au <i>lippositions</i> pr | nplantables prév<br>evacs à l'orticle | us par les<br>R. 6111-10 |                      |                           |                 |                   | 1      | ≡ |
| 5  | La CME ou la CfME élabore :                                                                                                    |                                                                                              |                                       |                          |                      |                           |                 | $\sim$            |        |   |
| 6  | 1- un programme d'actions, assorti d'indicateurs de suivi, en matière e<br>dispositifs médicaux stériles ( <i>pour le CBUNPP limités auf dispositifs n</i><br>articles R.5212-36 à 42 du CSPI, qui tient compte : | Microsoft Excel La cellule M6 de l'onglet Focus                                              | s doit être rens                      | eignée                   | 2                    | в                         | A saisi         | A saisir          | 0      |   |
| 7  |                                                                                                    |                                                                                              |                                       |                          | 1                    | c                         | A saisir        | A saisir          | 0      |   |
| 8  | • des résultats de la certification,                                                                                                    |                                                                                              |                                       | ОК                       |                      |                           |                 |                   |        | 1 |
| 9  | • des contrôles et inspections,                                                                                                    |                                                                                              |                                       |                          |                      |                           |                 |                   |        |   |
| 10 | • de l'analyse des risques a priori et des évènements indésirables,                                                                                                    |                                                                                              |                                       |                          |                      |                           |                 |                   |        |   |
|    | lang sang sa sa sa sa sa sa sa                                                                                                    |                                                                                              |                                       |                          |                      |                           |                 |                   |        |   |

En fonction des réponses sélectionnées, le **calcul des points obtenus est automatiquement** attribué selon les règles du barème (cf. Annexe A- inchangée pour 2015) et des années cibles figurant dans l'annexe 1 du CBUMPP.

Puis ces points se cumulent dans des scores intermédiaires au regard de chaque chapitre (affichage de couleur). Les sous-totaux maximum figurent au regard de chaque item ou onglet.

Les points obtenus pour les critères détaillés dans les onglets sont automatiquement reportés au regard du critère correspondant de l'onglet « CBUMPP ».

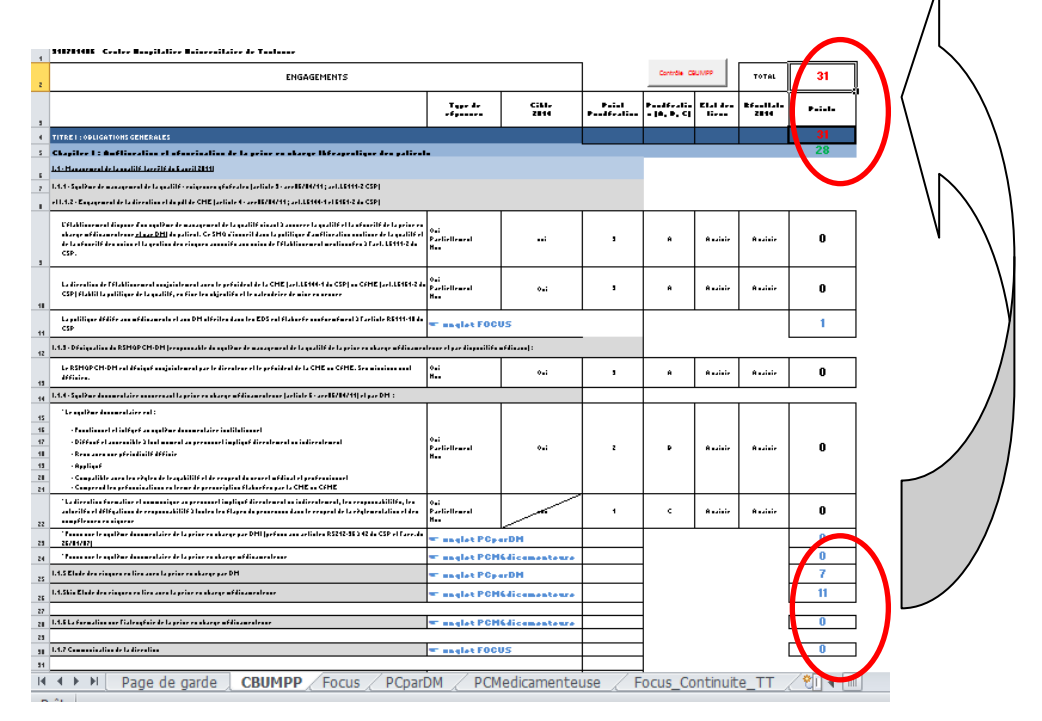

# Une fois la check-list complétée, la page de garde synthétise tous les points attribués et affiche le taux de remboursement théorique selon l'abaque arrêtée en juin 2014 (cf. Annexe A).

| 3    | 6 Couper Calibri v 11 v A A' E = v Renvoyer à la ligne automatiquemer                                                                                                    | t Standard |
|------|----------------------------------------------------------------------------------------------------|------------|
| ler  | 7 Reproduire la mise en forme       Image: Copier       Image: Copier | - % 000    |
|      | Presse-papiers (9 Police (9 Alignement                                                                                                    | Nombre     |
| Aver | issement de sécurité Les macros ont été désactivées. Options                                                                                                    |            |
| A    | Р18 • 🤄 🏂                                                                                                    | L M        |
|      | Contrat de Bon Lisage des Médicaments et Produits et Prostations                                                                                                    |            |
|      | 2014 - 2018                                                                                                    |            |
|      | Rapport d'Etape Annuel                                                                                                    |            |
|      | Numero Finess : 310781406                                                                                                    |            |
|      | Pour l'établissement : Centre Hospitalier Universitaire de Toulouse                                                                                                    |            |
|      | Département : 31 Année: 2015                                                                                                    |            |
|      |                                                                                                    |            |
|      | Score obtenu pour Tauvier 0 Taux 1 de remboursement théorique : 0%                                                                                                    |            |
|      | Score objection pour Taux 2 : 29,7<br>(doptimoints bonus) 0 Taux 2 de remboursement théorique : 4%                                                                                                    |            |
|      | Taux Théorique de Remboursement 74%                                                                                                    |            |
|      | Print da garda / CBUMBD - Egour / D'DarDM / Pr/Madramantaura / Egour Contents TT - 51                                                                                                    |            |
| -    | upéré                                                                                                    |            |
| ке   |                                                                                                    |            |

# Partie II – Consignes de remplissage

# PAGE DE GARDE

Page pré-renseignée au nom et numéro FINESS de l'établissement et permettant les liens vers les données officielles de l'établissement : A NE PAS MODIFIER

# ONGLET CBUMPP

| Ligne                            | Critère                                                                                                    | Consigne                                                                                                    |
|----------------------------------|----------------------------------------------------------------------------------------------------|----------------------------------------------------------------------------------------------------|
| 9                                | Management de la qualité :<br>L'établissement dispose d'un système de<br>management de la qualité visant à assurer la qualité<br>et la sécurité de la prise en charge médicamenteuse<br><u>et par DMI</u> du patient. Ce SMQ s'inscrit dans la<br>politique d'amélioration continue de la qualité et de la<br>sécurité des soins et la gestion des risques associés<br>aux soins de l'établissement mentionnées à l'art.<br>L6111-2 du CSP. | si l'établissement n'est pas<br>concerné par les DMI, répondre oui<br>(pour le médicament)                                                                                                    |
| 22                               | La direction <u>formalise</u> et communique au personnel<br>impliqué directement ou indirectement, les<br><u>responsabilités, les autorités et délégations</u> de<br>responsabilité à toutes les étapes du processus dans<br>le respect de la règlementation et des compétences<br>en vigueur                                                                                                    | Cible 2015                                                                                                    |
| 55                               | Patients atteints de maladie rare :<br>Fournir l'état quantitatif et qualitatif des<br>primoprescriptions de médicaments orphelins ou<br>utilisés dans le traitement des maladies rares, en<br>précisant pour chacune d'entre elles quel centre de<br>référence ou compétence a été consulté et<br>l'application de la circulaire du 25/01/10                                                                                               | dans le cas où l'établissement<br>n'aurait pas pris en charge de tels<br>patients, répondre <b>oui et préciser</b><br>dans zone commentaire adjacente<br>« aucune primo-prescriptions de<br>médicament pour la prise en<br>charge de patient atteint de<br>maladie rare cette année » |
| 58                               | La concertation pluriprofessionnelle et/ou<br>pluridisciplinaire, lorsqu'elle est prévue dans la LPP,<br>est <u>organisée et tracée</u> dans le dossier patient pour<br>tous les DMI concernés                                                                                                    | Cible 2015                                                                                                    |
| 64                               | Suivi par la PUI de la consommation <u>par patient</u><br><u>et par prescripteur en UCD</u>                                                                                                    | Cible 2015                                                                                                    |
| 67,<br>68                        | L'Information des prescripteurs sur les recommandations ou avis médico-économiques de la HAS ()                                                                                                    | Cibles 2015                                                                                                    |
| 71,<br>82,<br>91,<br>101,<br>110 | Respect des RBU pour les produits de santé hors<br>GHS                                                                                                    | Ne pas omettre de cliquer sur<br>« non concerné » si besoin                                                                                                    |

# **ONGLET CBUMPP**

| Ligne                     | Critère                                                                               | Consigne                                                                                                    |
|---------------------------|---------------------------------------------------------------------------------------|----------------------------------------------------------------------------------------------------|
| 73                        | DMI hors GHS :<br>Nombre total d'implants posés                                       | Dans l'attente de l'exhaustivité,<br>préciser en document annexe<br>comment l'établissement a évalué<br>ce critère                                                                                                    |
| 83,<br>92,<br>102,<br>111 | Médicaments hors GHS :<br>Nombre de prescriptions<br>AMM/RTU-PTT/horsAMM-RTU-PTT      | En l'absence de consignes<br>nationales, la prescription à<br>considérer est celle établie dans<br>l'année pour la <u>première fois pour</u><br><u>un patient donné dans une</u><br><u>indication ou un protocole donné</u> .<br>Si l'indication change pour une<br>même spécialité, il s'agit d'une<br>nouvelle prescription.<br><u>Exemples</u> :<br>1) Remicade® 8 cures = 1<br>prescription<br>2) Avastin-Folfox® puis Avastin-<br>Folfiri®= 2 prescriptions<br>3) PPSB® : passage en janvier<br>puis septembre = 2 prescriptions<br>4) Prise en charge d'un patient sur<br>trois ans sans changement de<br>traitement = compter une<br>prescription chaque année.<br>NB : l'outil OMEDIT (annexe D)<br>permet le calcul automatisé de ces<br>indicateurs |
| 119                       | Suivi semestriel de la répartition des prescriptions<br>(DMI et M de la liste en sus) | <ul> <li>Utiliser dans la mesure du possible<br/>les outils OMEDIT (préformatés<br/>pour faciliter la saisie, l'exploitation<br/>et l'analyse) et transmettre avec<br/>REA :</li> <li>1. Suivis de la répartition des<br/>prescriptions : <ul> <li>Exhaustif pour tous les M</li> <li>Requis pour les stimulateurs<br/>cardiaques et DMI suivis par<br/>l'établissement</li> </ul> </li> <li>2. Analyse de la progression des<br/>dépenses au sein de<br/>l'établissement</li> <li>Voir annexe D</li> </ul>                                                                                                    |

| Ligne | Critère                                                                                                    | Consigne                                                                                                    |
|-------|----------------------------------------------------------------------------------------------------|----------------------------------------------------------------------------------------------------|
| 128   | Le dispositif de suivi et d'audit interne pour s'assurer<br>de l'application des engagements souscrits du<br>CBUMPP : ()<br>* communique auprès de l'ensemble du personnel<br>impliqué directement ou indirectement dans la prise<br>en charge médicamenteuse et/ou par DMI. | Si la communication est faite<br>PARTIELLEMENT, répondre NON<br>et apporter commentaires dans<br>zone adjacente                                                                                                    |
| 129   | Procédure d'Autoévaluation<br>Le Dispositif de suivi et l'évaluation qui en est faite<br>figurent dans le REA                                                                                                    | <ul> <li>l'engagement est réputé atteint et<br/>la réponse est « oui » si tous les<br/>critères ont été renseignés,</li> <li>l'engagement est réputé non<br/>atteint et la réponse est « non » en<br/>l'absence de renseignement de<br/>certains critères sans justification<br/>pertinente.</li> </ul> |

# **ONGLET FOCUS**

| Ligne            | Critère                                                                                                    | Consigne                                                                                                    |
|------------------|----------------------------------------------------------------------------------------------------|----------------------------------------------------------------------------------------------------|
| 7                | La CME ou la CfME élabore : 1- un programme<br>d'actions, assorti d'indicateurs de suivi, en matière de<br>bon usage <u>des dispositifs médicaux stériles</u> (pour le<br>CBUMPP limités aux dispositifs médicaux<br>implantables prévus par les articles R.5212-36 à 42<br>du CSP) qui tient compte (): | Cible 2015                                                                                                    |
| 16<br>17         | la liste des médicaments et dispositifs médicaux<br>stériles dont l'utilisation est préconisée dans<br>l'établissement (livret thérapeutique) :<br>avec DCI est disponible, accessible et actualisé                                                                                                    | Préciser si besoin en zone<br>commentaire le champ du livret<br>(médicament +/- dispositifs<br>médicaux)                                                                                              |
| 20               | Thèmes des préconisations en matière de prescription couverts                                                                                                    | Préciser en zone commentaire (ou document annexe si besoin)                                                                                                    |
| 22               | Indicateur national IDM « Administration<br>d'antiagrégants plaquettaires à la phase aigue »                                                                                                    | Non publié par HAS donc à renseigner par établissement                                                                                                    |
| 30               | Indicateur national ICATB 2                                                                                                    | Une équivalence entre les critères<br>d'ICATB1 (pour l'état des lieux) et<br>d'ICATB2 est fournie en annexe C<br>Pas de recueil ICATB.2 en 2015<br>(reporté en 2016)<br>=> "résultats 2014" conservés |
| 39               | Version de la certification                                                                                                    | Choisir l'intitulé « procédure<br>cloturée » si V2010 cloturée<br>(correspond à la mention publiée<br>sur Scope santé)                                                                                |
| 42,<br>47,<br>52 | Cotation des critères 20a, 20abis, 20b                                                                                                    | Pré-renseigné uniquement pour<br>l'état des lieux<br>A renseigner par l'établissement                                                                                                    |
| 63 à<br>71       | La direction communique à tout membre du personnel concerné sur ()                                                                                                    | Cible 2015                                                                                                    |

# **ONGLET PC par DM**

| Ligne | Critère                                                                                                    | Consigne                                                                                                    |
|-------|----------------------------------------------------------------------------------------------------|----------------------------------------------------------------------------------------------------|
| 15    | Etude des risques<br>Nombre de cartographies                                                                            | Le nombre de cartographies à<br>réaliser est défini par<br>l'établissement. Il peut donc être<br>égal à 1 ou supérieur.                                                                                                    |
| 33    | Les modalités de la rétro-information vers les<br>instances et professionnels concernés sont<br>organisées et réalisées | Cible 2015                                                                                                    |
| 43    | Audit sur la traçabilité des DMI                                                                                        | Cible 2015<br>L'OMEDIT fournit l'outil support de<br>l'audit que l'établissement utilise s'il<br>n'a pas mis en place une<br>organisation équivalente<br>L'outil est à disposition sur le site<br>Omedit (cliquer ICI) et transmis<br>avec le REA2014 sur le share-<br>point. |

# **ONGLET PC Médicamenteuse**

| Ligne               | Critère                                                                                                    | Consigne                                                                                                    |
|---------------------|----------------------------------------------------------------------------------------------------|----------------------------------------------------------------------------------------------------|
| 19                  | Etude des risques<br>Nombre de cartographies                                                                                                    | Le nombre de cartographies à réaliser est<br>défini par l'établissement. Il peut donc être<br>égal à 1 ou supérieur.                                                     |
| 41                  | Les modalités de la rétro-information vers<br>les instances et professionnels concernés<br>sont <u>organisées et réalisées</u>                                                                                | Cible 2015                                                                                                    |
| 46                  | Taux de personnel formé/sensibilisé, ou<br>ayant participé à une RMM "Médicament",<br>annuellement<br>par catégorie professionnelle<br>(prescripteurs / équipe pharmaceutique /<br>IDE, AS, AP, manip radio ) | Le calcul du taux sera défini et à renseigner<br>pour le REA 2016 (première date cible).<br>Les valeurs sont à renseigner lignes 49, 52 et<br>55 et éclairent la réponse |
|                     | avec pour objectif final l'ensemble des<br>catégories visées                                                                                                    |                                                                                                    |
| 56                  | Une évaluation de la qualité de la sensibilisation / formation est réalisée                                                                                                    | Cible 2015                                                                                                    |
| 94                  | Audits sur Respect des référentiels                                                                                                    | Le calendrier d'articulation des audits en<br>fonction des recueils IPAQSS est fourni en<br>annexe B                                                                     |
| 118,<br>121,<br>122 | Délivrance nominative ou projet en lien                                                                                                    | = POINTS BONUS attribués si renseignés                                                                                                    |
| 122                 | Projet spécifique à la délivrance nominative                                                                                                    | A détailler sur un document annexe                                                                                                    |

| Ligne               | Critère                                                                                                    | Consigne                                                                                                    |
|---------------------|----------------------------------------------------------------------------------------------------|----------------------------------------------------------------------------------------------------|
| 124,<br>125,<br>126 | Taux de préparations de médicaments<br>anticancéreux réalisées en unité centralisée<br>sous responsabilité pharmaceutique<br>(indicateur I6 national) | Programmé « Applicable » pour tous les<br>établissements dès lors qu'ils ont effectué<br>l'administration de médicaments<br>anticancéreux injectables, que ce soit en<br>qualité d'établissement « autorisé » ou<br>« associé » pour l'activité de chimiothérapie<br>et même si la préparation est sous-traitée à<br>une autre PUI.                                                                                                    |
|                     |                                                                                                    | En conséquence, l'état des lieux 2013 ayant<br>été pré-rempli avec les réponses saisies par<br>les établissements dans le REA2013, la<br>réponse «NC » n'est donc pas<br>obligatoirement recevable.                                                                                                    |
|                     |                                                                                                    | Pour les établissements effectivement non<br>concernés, c'est-à-dire aucune administration<br>de médicaments anticancéreux pour 2015 =<br>renseigner « 1 » au numérateur <u>et</u><br>dénominateur et préciser expressément en<br>zone commentaire « non concerné ».                                                                                                    |
|                     |                                                                                                    | <ul> <li>En cas de sous-traitance des préparations :</li> <li>L'établissement prestataire ne comptabilise pas les préparations réalisées pour le compte de son (ses) donneur(s) d'ordre,</li> <li>L'établissement bénéficiaire renseigne au numérateur le nombre de préparations réalisées dans l'unité centralisée du prestataire et au dénominateur ce nombre éventuellement abondé des préparations réalisées en dehors de l'unité centralisée.</li> </ul> |

# **ONGLET CONTINUITE TT**

| Ligne                | Critère                                                                                                    | Consigne                                                                                                    |
|----------------------|----------------------------------------------------------------------------------------------------|----------------------------------------------------------------------------------------------------|
| 4<br>7 à 10<br>11,12 | La continuité du traitement médicamenteux est<br>organisée à la suite de l'implantation d'endoprothèses<br>coronaires à libération contrôlée de principe actif<br>EDS implanteur : cible 2014<br>EDS receveur : cible 2015 | Il est attendu que l'établissement<br>s'organise pour atteindre l'objectif<br>(objectif de moyens et non de<br>résultat)                                                                                          |
| 16                   | Le ou les acteurs responsables de cette étape sont<br>identifiés (Recueillir le traitement habituel du patient à<br>l'entrée)                                                                                              | Cible 2015                                                                                                    |
| 18                   | Résultats obtenus pour le TDP3 lors du dernier recueil IPAQSS TDP-MCO                                                                                                    | L'établissement doit renseigner le<br>critère à partir des saisies IPAQSS-<br>TDP qu'il a réalisées                                                                                                    |
| 33                   | L'établissement s'est engagé dans une démarche<br>visant à améliorer la continuité des traitements<br>médicamenteux en amont et en aval de<br>l'hospitalisation                                                            | Il faut entendre par « amont » et<br>« aval » respectivement « à<br>l'entrée » et « à la sortie » du<br>patient que ce soit en intra- ou<br>inter- EDS ou retour domicile ; à<br>détailler sur un document annexe |

-

-

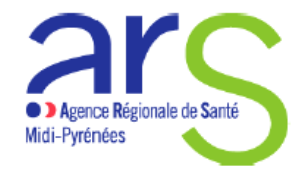

Inchangé pour REA2015

Service émetteur : Direction de la Santé Publique : Département de la sécurité des pratiques,

Date : 6 juin 2014

Contrat de Bon Usage des Médicaments et Produits et Prestations 2014-2018 : Principes d'élaboration de l'ANNEXE 1 du contrat type et du RAPPORT ANNUEL D'ETAPE 2014 (principes validés par le comité de suivi du 4 juin 2014)

A l'issue des négociations entre les Fédérations de l'Hospitalisation publique et privée, l'ARS et l'Assurance Maladie, les modalités d'évaluation annuelle en région Midi-Pyrénées de la troisième génération de contrat sont organisées selon les modalités suivantes :

- l'annexe 1 du contrat type national fixe, de manière **identique pour l'ensemble des établissements**, le niveau d'atteinte des objectifs et les indicateurs de suivi,

- l'évaluation annuelle des résultats est transmise sous forme d'un rapport d'étape qui permet à chaque établissement d'évaluer son taux de remboursement « théorique ».

Ainsi, la fixation du taux de remboursement repose sur six grands principes :

1. Un calendrier règlementaire toujours en trois étapes :

 La saisie du bilan dans le rapport d'étape annuel (REA) permet à l'établissement de s'autoévaluer et de calculer un taux de remboursement théorique (avant 1<sup>er</sup> avril),

- A partir de ce taux et de l'analyse du REA, l'ARS-DRSM communique à l'établissement une **proposition** de taux de remboursement (15 mai),

 Les observations écrites présentées par l'établissement au cours des 10 jours suivants permettent à la directrice générale de l'ARS d'arrêter le taux définitif (au plus tard 1<sup>er</sup> juin).

2. Une hiérarchisation des indicateurs selon une cotation A > B > C :

Un nombre de **points** fixes est affecté aux niveaux A, B et C, posés par le comité de suivi du CBUMPP en respectant la hiérarchisation :

#### A= 3 points, B=2 points, C=1 point.

3. <u>Une évaluation **positive** de l'ensemble des indicateurs sur la base d'un score global de points</u> <u>à atteindre :</u>

L'évaluation annuelle du respect des engagements est appréciée par la valeur de chaque indicateur côté A, B ou C (cf supra); chaque engagement, y compris le renseignement de ceux qui sont « non pris en compte », contribue à atteindre le score maximum qui génèrera un taux de remboursement maximum atteignable (100%).

La pondération des indicateurs dans le barème pourra être revue annuellement dans le cadre du comité de suivi du CBUMPP.

4. Une sanctuarisation des indicateurs relatifs aux produits de santé hors GHS :

La valorisation des indicateurs relatifs au bon usage des produits de santé hors GHS – Titre I -chapitre III de l'annexe 1- est indépendante des autres indicateurs ; elle ne peut pas être «rattrapée» par celle des autres indicateurs ou bonus.

Ces indicateurs contribuent pour 7 % (noté Taux 1) dans le score maximum de 100%.

Soit un Taux théorique de remboursement total = 70 % (base) + Taux 1+ Taux 2

Pour ces indicateurs, le score total maximum est de 25 points =

- 6 indicateurs cotés A (18 points)
- + 1 indicateur coté B (2 points)
- + 5 indicateurs cotés C (5 points)

#### Avec un taux de remboursement théorique (Taux 1) de :

7 % dès lors que le score obtenu est > **21 points** 6 % dès lors que le score obtenu est  $\leq$  21 points 5 % dès lors que le score obtenu est  $\leq$  17 points 4 % dès lors que le score obtenu est  $\leq$  14 points 3 % dès lors que le score obtenu est  $\leq$  10 points 2 % dès lors que le score obtenu est  $\leq$  7 points 1 % dès lors que le score obtenu est  $\leq$  3 points 0 % dès lors que le score obtenu est  $\leq$  3 points 0 % dès lors que le score obtenu est  $\leq$  3 points

(cf tableau en annexe)

#### 5. Un système global de bonification :

Le score maximum générerait un taux de remboursement de 103% au lieu de 100%, ce qui procure un bonus de 3%.

En effet, sachant que le taux de modulation maximum de 30% est « réservé » à hauteur de 7% pour les indicateurs relatifs aux produits hors GHS (cf ci-avant), il resterait **23** % à « répartir » entre les autres indicateurs.

La répartition devrait s'élever à 230 points

Or le score total maximum pour les autres indicateurs est calculé sur 239 points =

- 51 indicateurs cotés A (153 points)
  - + 20 indicateurs cotés B (40 points)
  - + 46 indicateurs cotés C (46 points)

Selon le principe de 1% cumulatif par tranche de 9 points et d'un bonus de 1% correspondant à 9 points, la différence entre 230 et 239 permet de rattraper le score à atteindre pour obtenir un taux (noté Taux 2) de 23 % maximum

Pour l'évaluation dans le rapport d'étape de l'année <u>2014</u>, le comité de suivi du CBUMP a prévu une pondération des indicateurs dans le barème avec une borne de 200 points (révisable annuellement - cf ci-après), au dessus de laquelle un taux de 23 % sera obtenu :

23 % dès lors que le score obtenu est > 200 points 22 % dès lors que le score obtenu est ≤ 200 points 21 % dès lors que le score obtenu est ≤ 191 points, etc. (1% cumulatif par tranche de 9 points obtenus)

#### (cf tableau en annexe)

Un comité de suivi du CBUM se réunira chaque année pour revoir, si besoin, la pondération des indicateurs dans le barème et le score au dessus duquel le Taux 2 maximum sera obtenu.

#### 6. La dynamique de progression est prise en compte :

Pour juger de la dynamique de progression dès le premier REA, un état des lieux à fin 2013 devra être renseigné par l'établissement lors du REA2014 (une colonne « état 2013 » sera à compléter avec les données disponibles).

Ensuite la notation prenant en compte cette dynamique de progression s'applique en fonction de la réponse attendue et du type d'indicateurs (voir ci-après).

Ceci se traduit par :

1/ Si la réponse de l'établissement est :

OUI NON APPLICABLE NON mais Année évaluée antérieure à l'année cible fixée pour l'objectif Année où l'indicateur n'est pas mesuré

alors le nombre de points obtenus = total des points (selon cotation A, B ou C, soit 3, 2 ou 1)

2/ Dans les autres cas : alors le nombre de points obtenus = 0 (zéro)

Indicateur dont la réponse attendue est OUI / PARTIELLEMENT / NON /NON APPLICABLE ;

1/ Si la réponse de l'établissement est :

OUI NON APPLICABLE NON ou PARTIELLEMENT <u>mais</u> Année évaluée antérieure à l'année cible fixée pour l'objectif Année où l'indicateur n'est pas mesuré PARTIELLEMENT <u>et</u> année évaluée est l'année cible fixée pour l'objectif <u>et</u> indicateur avec valeur NON pour l'année N-1 (ou N-2 si mesuré tous les 2 ans)

alors le nombre de points obtenus = total des points (selon cotation A, B ou C, soit 3, 2 ou 1)

2/ Si la réponse de l'établissement est :

PARTIELLEMENT hors situations citées au point ci-dessus

alors le nombre de points est réduit de moitié (soit pour cotation A/2 =1.5, B/2=1 ou C/2=0.5)

3/ Dans tous les cas différents de ci-dessus

alors le nombre de points obtenus = 0 (zéro)

Indicateur dont la réponse attendue est chiffrée (QUANTITATIF) :

<u>Attention</u> : pour les produits hors GHS, l'indicateur quantitatif cible 100 % est transformé en OUI/NON avec OUI= atteinte 100% et non = autre

1/ Si la réponse de l'établissement est :

Cible atteinte en totalité NON APPLICABLE Quelle que soit la valeur de l'indicateur <u>mais</u> Année évaluée antérieure à l'année cible fixée pour l'objectif Année où l'indicateur n'est pas mesuré Quelle que soit la valeur de l'indicateur <u>mais</u> Année évaluée est l'année cible fixée pour l'objectif <u>et</u> progression entre les années N et N-1

alors le nombre de points obtenus = total des points (selon cotation A, B ou C, soit 3, 2 ou 1)

2/ Dans tous les cas différents de ci-dessus alors le nombre de points obtenus = **prorata** de l'atteinte de l'objectif (règle de 3) selon formule suivante : (valeur obtenue) x (nb de points du critère) / valeur de la cible

NB : règle d'arrondi au dixième (c'est-à-dire 2.18 = 2.2 ou 1.44 = 1.4)

exemple 1 : si cible = 80 % mais réponse établissement = 60 %, avec critère coté B alors nombre de points est : 60% x 2 / 80% = 1,5 points exemple 2 : si cible est Taux > 50 % mais réponse établissement = 40 % avec critère coté A, alors nombre de points est : 40% x 3 / 50% = 2,4 points Annexe (valable pour REA 2014) :

| Indicateurs du Titre I- chapitre III<br>(spécifiques hors GHS et respect RBU) |         |                            |  |
|-------------------------------------------------------------------------------|---------|----------------------------|--|
| Score obtenu (points)                                                         |         | Taux 1 de                  |  |
| borne -                                                                       | borne + | remboursement<br>théorique |  |
| 21,1                                                                          | 25      | 7%                         |  |
| 17,1                                                                          | 21      | 6%                         |  |
| 14,1                                                                          | 17      | 5%                         |  |
| 10,1                                                                          | 14      | 4%                         |  |
| 7,1                                                                           | 10      | 3%                         |  |
| 3,1                                                                           | 7       | 2%                         |  |
| 0,1                                                                           | 3       | 1%                         |  |
| 0                                                                             | 0       | 0%                         |  |

| Autres indicateurs (Titre I-Chapitres I & II ; Titre III) |         |                            |
|-----------------------------------------------------------|---------|----------------------------|
| Score obtenu (points)                                     |         | Taux 2 de                  |
| borne -                                                   | borne + | remboursement<br>théorique |
| 200,1                                                     | 239     | 23%                        |
| 191, 1                                                    | 200     | 22%                        |
| 182,1                                                     | 191     | 21%                        |
| 173,1                                                     | 182     | 20%                        |
| 164,1                                                     | 173     | 19%                        |
| 155,1                                                     | 164     | 18%                        |
| 146,1                                                     | 155     | 17%                        |
| 137,1                                                     | 146     | 16%                        |
| 128,1                                                     | 137     | 15%                        |
| 119,1                                                     | 128     | 14%                        |
| 110,1                                                     | 119     | 13%                        |
| 101,1                                                     | 110     | 12%                        |
| 92,1                                                      | 101     | 11%                        |
| 83,1                                                      | 92      | 10%                        |
| 74,1                                                      | 83      | 9%                         |
| 65,1                                                      | 74      | 8%                         |
| 56,1                                                      | 65      | 7%                         |
| 47,1                                                      | 56      | 6%                         |
| 38,1                                                      | 47      | 5%                         |
| 29,1                                                      | 38      | 4%                         |
| 20,1                                                      | 29      | 3%                         |
| 11,1                                                      | 20      | 2%                         |
| 2,1                                                       | 11      | 1%                         |
| 0                                                         | 2       | 0%                         |

Taux théorique de remboursement = Taux de base (70%) + Taux 1 (X%)+ Taux 2 (Y%) Annexe B

| Année civile      | Audit                                                                                                    | REA fourni avant le : |
|-------------------|----------------------------------------------------------------------------------------------------|-----------------------|
| Etat des<br>lieux | <ul> <li>Qualité de la prise en charge / IPAQSS : IDM-MCO-BASI2 (campagne 2013, données 2012)</li> <li>Pratique pluridisciplinaire / IPAQSS : RCP (campagne 2012, données 2011)</li> <li>Circuit Médicaments / IPAQSS : TDP-MCO (campagne 2012, données 2011)</li> <li>Continuité du traitement / IPAQSS : TDP-MCO + DAN-MCO + TDP-HAD (campagne 2012, données 2011)</li> <li>Bon Usage / ICATB<u>1</u> (campagne 2013, données 2012)</li> <li>Respect des référentiels Médicaments et DMI / CBUMPP (<i>REA 2013, données 2013</i>)</li> <li>Traçabilité de la prescription à l'implantation des DMI / audit CBUMPP (<i>REA 2013</i>)</li> <li>Informatisation : OSIS ?</li> </ul> |                       |
| 2014              | <ul> <li>Circuit Médicaments / IPAQSS : TDP-MCO (campagne 2014, données 2013)</li> <li>Continuité du traitement / IPAQSS : TDP-MCO + DAN-MCO + TDP-HAD<br/>(campagne 2014, données 2013)</li> <li>Pratique pluridisciplinaire / IPAQSS : RCP (campagne 2014, données 2013)</li> <li>Bon Usage / ICATB2 (campagne 2014, données 2013)</li> <li>Respect des référentiels Médicaments et DMI / CBUMPP (exhaustivité)<br/>(REA 2014, données 2014)</li> </ul>                                                                                                    | 01/04/2015            |
| 2015              | <ul> <li>Qualité de la prise en charge / IPAQSS : IDM-MCO-BASI2 (campagne 2015,<br/>données 2014)</li> <li>Traçabilité de la prescription à l'implantation des DMI / audit CBUMPP</li> <li>Respect des référentiels Médicaments et DMI / CBUMPP (exhaustivité)<br/>(REA 2015, données 2015)</li> </ul>                                                                                                    | 01/04/2016            |
| 2016              | <ul> <li>Circuit Médicaments / IPAQSS-TDP avec grille d'audit complétée des<br/>éléments demandés dans le CBUMPP (campagne 2016, données 2015)</li> <li>Continuité du traitement / IPAQSS-TDP + DAN (campagne 2016, données<br/>2015)</li> <li>Pratique pluridisciplinaire / IPAQSS-RCP (campagne 2016, données 2015)</li> <li>Bon Usage / ICATB2 (campagne 2016, données 2015)</li> <li>Respect des référentiels Médicaments et DMI / CBUMPP (exhaustivité)<br/>(<i>REA 2016, données 2016</i>)</li> </ul>                                                                                                    | 01/04/2017            |
| 2017              | <ul> <li>Qualité de la prise en charge / IPAQSS-IDM (campagne 2017, données 2016)</li> <li>Traçabilité de la prescription à l'implantation des DMI / audit CBUMPP</li> <li>Respect des référentiels Médicaments et DMI / CBUMPP (exhaustivité) (REA 2017, données 2017)</li> </ul>                                                                                                    | 01/04/2018            |
| 2018              | <ul> <li>Circuit Médicaments / IPAQSS-TDP avec grille d'audit complétée des<br/>éléments demandés dans le CBUMPP (campagne 2018, données 2017)</li> <li>Continuité du traitement / IPAQSS-TDP + DAN (campagne 2018, données<br/>2017)</li> <li>Pratique pluridisciplinaire / IPAQSS-RCP (campagne 2018, données 2017)</li> <li>Bon Usage / ICATB2 (campagne 2018, données 2017)</li> <li>Respect des référentiels Médicaments et DMI / CBUMPP (exhaustivité)<br/>(<i>REA 2018, données 2018</i>)</li> </ul>                                                                                                    | 01/04/2019            |

OMEDIT-MIP

MàJ Décembre 2015

1/1

# Annexe C

| ICATB2                                                                                                    | ICATB1                                                                                                    |
|----------------------------------------------------------------------------------------------------|----------------------------------------------------------------------------------------------------|
| La prescription des antibiotiques est informatisée ( <i>item ATBM2</i> )                                                                                                    | L'information de la prescription des antibiotiques est informatisée ( <i>item</i><br>ATBM5b )                                                                                           |
| II existe une liste d'antibiotiques "ciblés" dans l'établissement (itemATBA1)                                                                                                    | II existe une liste d'antibiotiques disponibles dans l'établissement<br>(itemATBA4)                                                                                                    |
| Réévaluation à 48h - 72h pour les antibiotiques ciblés (itemATBA11d)                                                                                                    | Les antibiotiques à dispensation contrôlée sont dispensés et délivrés pour<br>une durée limitée, permettant une justification du traitement après 48-72<br>heures ( <i>item ATBA4</i> ) |
| Argumentation pour une prescription > à 1 semaine ( <i>itemATBA3</i> )                                                                                                    |                                                                                                    |
| Il existe un protocole validé par la CME ou CfME sur l'antibiothérapie de 1ère<br>intention des principaux sites d'infection en terme de fréquence<br>[de moins de 3 ans] ( <i>item ATBA2</i> ) | Il existe un protocole validé par la CME ou CfME sur l'antibiothérapie de 1ère<br>intention dans les principales infections <i>(item ATBA3b)</i>                                        |
| Il existe une surveillance de la consommation des antibiotiques en doses définies journalières (DDJ) rapportée à l'activité <i>(itemATBA6)</i>                                                  | Il existe une surveillance de la consommation des antibiotiques en doses définies journalières (DDJ) <i>(itemATBA8)</i>                                                                 |
| Une évaluation des pratiques en matière de qualité des prescriptions a été réalisée dans les trois dernières années. ( <i>item ATBA11a et/ou 11b et/ou 11c</i> )                                | Une action d'évaluation de la qualité des prescriptions d'antibiotiques a été<br>réalisée au cours de l'année du bilan. ( <i>item ATBAT</i> )                                           |

## **Produits de santé hors GHS « ciblés » pour REA2015 :**

ils sont prévus par l'INSTRUCTION N° DSS/1C/DGOS/PF2/2015/265 du 31 juillet 2015 relative à la mise en œuvre en 2015 des dispositions rapprochant la maîtrise des dépenses au titre des produits de santé des listes en sus et le contrat de bon usage

> AVASTIN<sup>®</sup>, SOLIRIS<sup>®</sup>, YERVOY<sup>®</sup>, JEVTANA<sup>®</sup>, PERJETA<sup>®</sup>, KADCYLA<sup>®</sup> + REMICADE<sup>®</sup> et biosimilaires

> > **Stimulateurs cardiaques**

l'analyse sera partagée avec les établissements concernés de Languedoc-Roussillon

#### Nouveaux outils améliorés :

Les modifications apportées ont pour but d'automatiser les saisies et les calculs (cf onglet « lisez-moi » de chaque classeur excel)

A partir de ce recueil sont automatiquement calculés :

- les indicateurs nationaux relatifs aux prescriptions Hors GHS qu'il suffira de reporter dans les lignes/cellules correspondantes du REA (onglet CBUMPP),

- une synthèse par Médicament/DMI pour s'assurer de la complétude des données.

Le suivi des prescriptions des produits de santé Hors GHS s'effectuera en utilisant les 3 fichiers Excel correspondants, mis à disposition par l'OMEDIT-MiP :

#### RecueilHorsGHS-DM-REA2015.xls

RecueilHorsGHS-Mdcts-REA2015.xls

#### Analyse dépenses Hors GHS-2015vs2014.xls

Le fichier « recueil » assure la remontée exhaustive des prescriptions avec indications de l'AMM ou PTT ou RTU de chaque spécialité (totalement pré-renseignées par ordre alphabétique) ou de la LPP de chaque DMI : seul le nombre de prescriptions est à compléter par l'établissement.

Pour le « recueil » des indications horsAMM\_PTT\_RTU ou hors LPP, incrémenter en tant que de besoin et compléter pour chaque produit concerné :

- sa « classification REA » (ATK, MDS, MR ou RMI pour permettre le calcul des indicateurs nationaux des médicaments),

- les étapes de caractérisation de la situation médicale en s'appuyant sur les listes déroulantes pré-renseignées et interdépendantes (la liste s'affiche en se plaçant sur la cellule correspondante).

NB : Le fichier de recueil des indications peut servir de base pour créer vos propres analyses sur les données et pratiques de prescription, notamment pour l'analyse de la progression des dépenses.

La méthode d'analyse médico-pharmaco-économique de la progression des dépenses proposée permet à l'établissement de rapporter ses consommations de produits de santé hors GHS à l'évolution globale de l'établissement et lui assure de pouvoir répondre aux objectifs fixés par le plan ONDAM.